Registreerige oma toode ja saage tuge: www.philips.com/welcome

## PhotoFrame SPF **4608** SPF **4628**

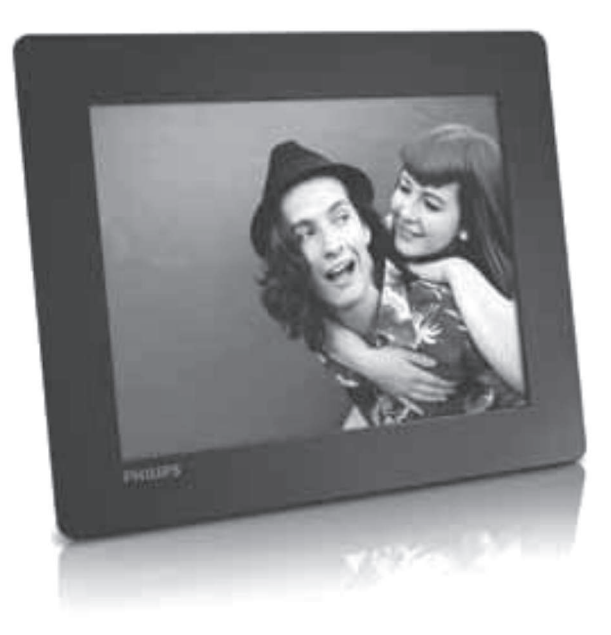

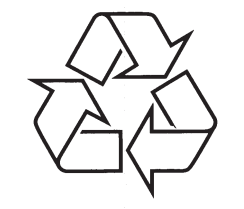

Külastage Philipsit internetis: http://www.philips.com

Eestikeelne kasutusjuhend

### **SISUKORD**

| 1 | Oluline                        |
|---|--------------------------------|
|   | Ohutus3                        |
|   | Märkused3                      |
|   | Keelatud ainete deklaratsioon4 |
| 2 | Teie PhotoFrame5               |
|   | Tutvustus5                     |
|   | Mis on karbis?5                |
|   | Ülevaade PhotoFrame'ist6       |
| 3 | Alustamine8                    |
|   | Jala paigaldamine8             |
|   | Vooluga ühendamine8            |
|   | PhotoFrame sisse lülitamine8   |
|   | Meedia üle kandmine9           |
|   | Kiirmenüü10                    |
|   | Teadke neid klahviikoone11     |
| 4 | Taasesitus12                   |
|   | Fotode taasesitus12            |
| 5 | Sirvimine14                    |
|   | Albumite ja fotode sirvimine14 |
|   | Albumite ja meedia haldamine14 |
| 6 | Kell                           |
|   | Kella kuvamine18               |
|   | Kella menüü18                  |
| 7 | Sõnum19                        |
|   | Sõnumi loomine19               |
|   | Sõnumi muutmine20              |
|   | Sõnumi vaatamine22             |

| U  | 0000131030020                                |
|----|----------------------------------------------|
|    | Ekraanipealse keele valimine23               |
|    | Ereduse muutmine23                           |
|    | Kuupäeva/kellaaja määramine23                |
|    | Kuupäeva/kellaaja formaadi muutmine24        |
|    | SmartPower taimeri määramine24               |
|    | PhotoFrame hiberneerimine25                  |
|    | Automaatse orientatsiooni sisse lülitamine25 |
|    | Klahvihelide sisse/välja lülitamine25        |
|    | Slaidiesitluse seadistused26                 |
|    | PhotoFrame informatsiooni vaatamine          |
|    | Tehaseseadete taastamine28                   |
| 9  | PhotoFrame uuendamine29                      |
| 10 | Tooteinfo30                                  |
| 11 | Korduma kippuvad küsimused31                 |

22

hosutsiheo2 8

### **11. KORDUMA KIPPUVAD KÜSIMUSED**

#### Kas LCD ekraan on puutetundlik?

LCD ekraan pole puutetundlik. Kasutage nuppe tagaosas, et kontrollida PhotoFrame'i.

## Kas saan pildiraamiga kustutada pilte mälukaardilt?

Jah, see toetab välistelt seadmetelt nagu mälukaardid kustutamise funktsiooni. Kontrollige, et olete kustutamise funktsiooni sisse lülitanud pildiraamil.

#### Miks pildiraam ei näita osasid pilte?

- Pildiraam kuvab vaid JPEG pilte (maksimaalne: 8000x8000 pikslit resolutsioon) ja progressiivseid JPEG pilte (maksimaalne: 1024x768 pikslit resolutsioon).
- Kontrollige, et pildid poleks kahjustatud.

#### Miks pildiraam ei lülitu automaatselt välja, kui olen selle funktsiooni aktiveerinud?

Kontrollige, et olete seadistanud kellaaja, automaatse välja ja sisse lülitamise aja õigesti. Pildiraam lülitub välja täpselt automaatse väljalülitamise ajal. Kui aeg on juba möödas sel päeval, läheb seade automaatse väljalülitamise režiimi järgmisel päeval.

#### Kas saan suurendada pildiraami mälumahtu, et salvestada sinna rohkem pilte?

Ei. Pildiraami sisemälu on fikseeritud ja seda ei saa suurendada. Siiski saate lülituda erinevate piltide vahel, kasutades erinevaid mäluseadmeid pildiraamil.

### Vajate abi?

Palun külastage www.philips.com/welcome, kus omate ligipääsu täielikult kõigile tugimaterjalidele: kasutusjuhend, uusimad tarkvarauuendused ja vastused korduma kippuvatele küsimustele.

### **10. TOOTEINFO**

#### Märkus

Tooteinfot võidakse eelnevalt ette • teatamata muuta.

#### Pilt/Ekraan

- Vaatamise nurk: @  $C/R > 10.140^{\circ} (H)/120^{\circ} (V)$ .
- Eluaeg 50% eredusega: 20000 tundi .
- Kuvasuhe 4:3 .
- Paneeli resolutsioon: 800x600
- Eredus (tüüpiline): 160 cd/m2
- Kontrasti suhe (tüüpiline) 400:1
- Pildiformaadi tugi:
  - JPEG pildid (maksimaalselt: 8000x8000 . pikslit resolutsiooni)
  - Progressiivne JPEG pilt (maksimaalselt . 1024x768 pikslit)

#### Mäluseadmed

- Sisemälu: 2GB
- Mälukaardi tüübid:
  - Secure Digital (SD)
  - Secure Digital (SDHC)
  - Multimeedia kaart (MMC) .
  - Mälupulk (MS)
  - Memory Stick Pro Duo (MS Pro Duo)

#### Ühenduvus

USB: USB 2.0 Slave

#### Mõõtmed ja kaal

- Seadme mõõtmed ilma aluseta: 211.6 x 171.3 x 21.4 mm
- Seadme mõõtmed koos alusega: 211.6 x 171.3 x 58 mm
- Kaal alusega: 0.418 kg

#### Temperatuuri ulatus

- Töötades: 0 °C 40 °C
- Ladustatuna: -20 °C 70 °C .

#### Vool

- Toetatud voolurežiim: vahelduvvool •
- Efektiivsuse tase: V .
- Keskmine tarbimine (sisse lülitatult): 4W
- Vooluadapter:
  - . Mudeli number: ASUC12x-050100 (x = E, B. C. I)
  - Sisend: . AC 100-240V ~ 50-60Hz 0.3A
  - Väljund: DC 5V === 1 A

#### Adapter Regioon

ASUC12E-050100 Euroopa, Venemaa ja Singapur

ASUC12B-050100 Inglismaa ja Hong Kong

ASUC12C-050100 Austraalia ja Uus Meremaa

ASUC12I-050100 Hiina

#### Lisatarvikud

- AC-DC adapter
- USB kaabel
- Kasutusjuhend

**1. OLULINE** 

### Ohutus

#### Ohutusalased nõuanded ia hooldus

- Ärge kunagi puudutage, vajutage, hõõruge ega lööge ekraani kõvade esemetega, sest see võib kahiustada ekraani jäädavalt.
- Kui toodet ei kasutata pika aia vältel. lülitage see välia.
- Enne ekraani puhastamist lülitage seade välja ja • ühendage see lahti vooluvõrgust. Puhastage ekraani vaid pehme niiske riidega. Ärge kunagi kasutage aineid nagu alkohol, kemikaalid ega majapidamispuhastusvahendeid, et puhastada toodet.
- Ärge kunagi asetage toodet avatud leegi • lähedusse ega ka kuumusallikate juurde, kaasa arvatud otsene päikesevalgus.
- Kaitske seadet vihma ja vee eest. Ärge kunagi asetage vedelikega täidetud esemeid nagu vaasid toote lähedusse.
- Ärge kunagi pillake toodet maha. Kui pillate • toote maha, saab see kahjustada.
- Hoidke alust juhtmetest kaugemal. •
- Kontrollige, et installeerite ja kasutate vaid teenust või tarkvara, mis on usaldusväärsest allikast, viirusevaba ja ilma kahjuliku tarkvarata.
- See toode on vaid siseruumides kasutamiseks. .
- Kasutage vaid kaasasolevat vooluadapterit.

### Märkused

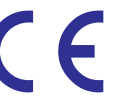

See toode on vastavuses direktiivi 2006/95/EC (madal pinge) ia 2004/108/EC (EMC) põhinõuete ia teiste oluliste tingimustega.

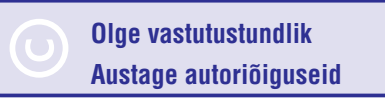

Loata koopiate tegemine autoriõigustega kaitstud materialidest, kaasa arvatud arvutiprogrammidest. failidest, ülekannetest ja helisalvestistest, võib olla autoriõiguste rikkumine ning võib olla kriminaalkuritegu. Seadet ei tohi kasutada sellistel eesmärkidel.

#### Toote eluea lõpus selle ära viskamine

- Teie toode sisaldab materiale, mida saab ümber töödelda ja taaskasutada. Spetsialiseerunud firmad saavad töödelda ümber teie toote. et suurendada taaskasutatavate materialide hulka ja minimaliseerida ära visatavate materjalide kogust.
- Palun uurige kohalikke seaduseid, kuidas ära visata oma vana ekraan, kohalikult Philipsi edasimüüjalt.

Lisainformatsiooni saamiseks ümbertöötlemise kohta vaadake www.eia.org (Consumer Education Initiative).

### ... OLULINE

#### Ümbertöötlemise informatsioon klientidele

Philips seab eesmärke, mis on tehniliselt ja ökonoomselt olulised, et optimeerida mõju keskkonnale, mis tuleneb organisatsiooni toodetest, teenustest ja tegevustest.

Alates planeerimisest, disainist ja tootmisetappidest, tähtsustab Philips toote valmistamist, mida saaks kergesti ümber töödelda. Philipsi toote eluea lõpu peamine eesmärk on osaleda riiklikel võta-tagasi algatustel ja ümber töötlemise programmides kui vähegi võimalik, eelsitatavalt koostöös konkurentidega. Hetkel on toimiv ümbertöötlemise süsteem Euroopa riikides nagu Holland, Belgia, Norra, Rootsi ja Taani.

USAs on Philips Consumer Lifestyle North America panustanud rahastades EIAd (Elektroonilise Tööstuse Liitu) ümbertöötlemise projekti ja riiklike ümbertöötlemisega seonduvaid algatusi majapidamistest tulevate elektrooniliste toodete eluea lõpu jaoks. Lisaks veel NERC (Kirde Ümbertöötlemise Nõukogu) mitme osariigiline mittetulundusorganisatsioon, mis keskendub ümbertöötlemise turu arengu propageerimisele plaanib kasutusele võtta ümbertöötlemise programmi.

Aasias, Taivanis saab tooteid viia tagasi Keskkonnakaitse administratsiooni (EPA), millele järgneb IT toodete ümbertöötlemise protsess, detailid on veebilehel www.epa.gov.tw.

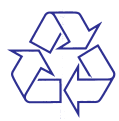

#### Keskkonnaalane informatsioon

Teie toode on disainitud ja toodetud kõrgkvaliteetsetest materjalidest ja osadest, mida saab ümber töödelda ja taaskasutada.

Kui näete läbikriipsutatud prügikasti sümbolit tootel, tähendab see seda, et toode on vastavuses Euroopa direktiiviga 2002/96/EC:

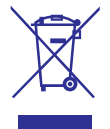

Ärge kunagi visake toodet ära koos ülejäänud olmeprügiga. Palun informeerige ennast kohalikest seadustest elektriliste ja elektrooniliste toodete kogumispunktide kohta. Korrektne toote ära viskamine aitab ennetada potentsiaalseid negatiivseid tagajärgi keskkonnale ja inimtervisele.

### Keelatud ainete deklaratsioon

See seade on vastavuses RoHS.

### 9. PHOTOFRAME UUENDAMINE

### Hoiatus

 Ärge ühendage pildiraami vooluvõrgust uuendamise ajal välja.

Kui on tarkvara uuendusi, saate uusimad alla laadida aadressilt *www.philips.com/support*, et uuendada PhotoFrame tarkvara. Varasem tarkvara pole internetis saadaval.

- 1. Külastage www.philips.com/support.
- 2. Otsige üles oma PhotoFrame ja minge tarkvara valikule.
- 3. Laadige alla uusim tarkvara SD mälukaardile.
- 4. Sisestage SD mälukaart PhotoFramei.
- 6. Valige [Yes] (jah) ning seejärel vajutage OK, et kinnitada.
  - → Kui uuendus on lõpetatud, taaskäivitub pildiraam.

### ... SEADISTUSED

# PhotoFrame informatsiooni vaatamine

Leiate mudeli nime, tarkvara versiooni ja mälusaisundi ning teised PhotoFrame mäluseadmed siit.

- 1. Koduekraanil valige [Settings] (seadistused) ja seejärel vajutage OK.
- 2. Valige [Info].
  - └→ PhotoFrame kohta käiv informatsioon kuvatakse.

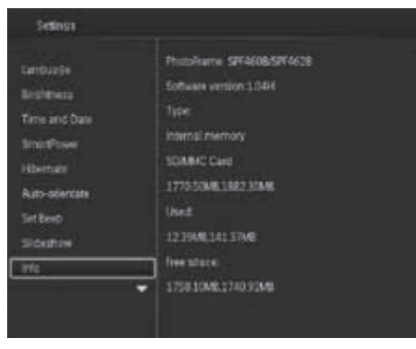

### Tehaseseadete taastamine

- 1. Koduekraanil valige [Settings] (seadistused) ja seejärel vajutage OK.
- 2. Valige [Default Settings] (tehase seadistused) ja seejärel vajutage OK.
- 3. Valige [Yes] (jah) ja seejärel vajutage OK.

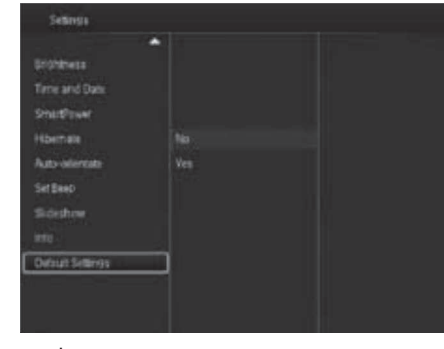

└→ Kuvatakse kinnitav teade.

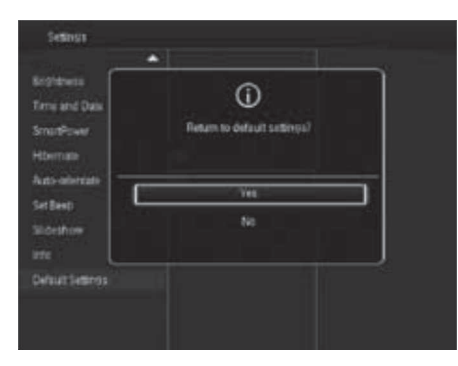

- Toimingu katkestamiseks valige [No] (ei), kui kuvatakse teade, ning vajutage OK.

### 2. TEIE PHOTOFRAME

Õnnitleme teid ostu puhul ja tere tulemast Philipsisse! Saamaks täit tuge Philipsilt registreerige oma toode www.philips.com/welcome.

### Tutvustus

Saate Philipsi digitaalset pildiraami kasutada:

- JPEG piltide kuvamiseks
- Luua kinkesõnumeid.

### Mis on karbis?

• Philipsi digitaalne pildiraam.

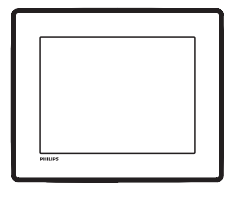

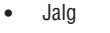

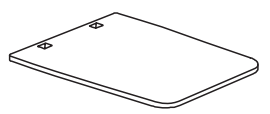

Vooluadapter

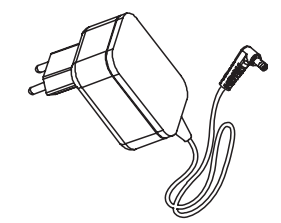

USB kaabel

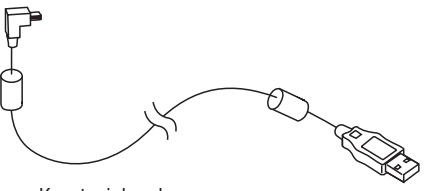

Kasutusjuhend

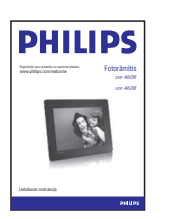

### ... TEIE PHOTOFRAME

### Ülevaade PhotoFrame'ist

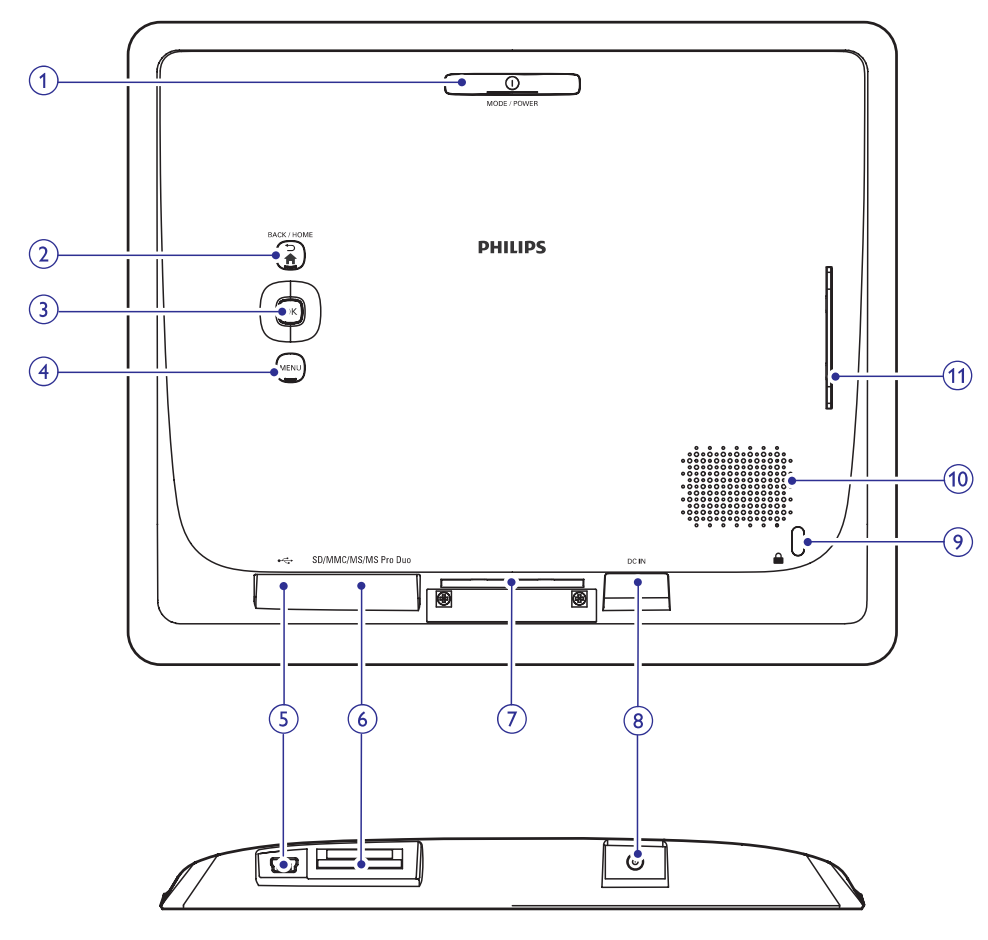

#### 1. <sup>(1)</sup> MODE/POWER

- Vajutage, et lülitada PhotoFrame sisse.
- Vajutage ja hoidke, et lülitada PhotoFrame välja.
- Vajutage, et vahetada režiime: slaidiesitlus/kell/kalender

#### 2. ⇒/ BACK/HOME

- Vajutage, et minna eelmisele sammule.
- Vajutage ja hoidke, et minna koduekraanile.

#### 3. OK (juhtkang)

- Vajutage, et kinnitada valikut.
- Vajutage, et peatada või jätkata taasesitust.
- Liikuge üles/alla/vasakule/paremale, et valida ülemine/alumine/vasakpoolne/ parempoole valik.
- 4. MENU
  - Vajutage, et minna või väljuda menüüst.

#### 5. 🚓

• Personaalarvuti USB kaabli pesa.

### ... SEADISTUSED

#### Tausta värvi valimine

Saate valida tausta ääre värvi fotodele, mis on väiksemad kui PhotoFrame ekraan.

- 1. Koduekraanil valige [Settings] (seadistused) ja seejärel vajutage OK.
- 2. Valige [Slideshow] (slaidiesitlus) ja seejärel vajutage OK.
- 3. Valige [Background Color] (taustavärv) ja seejärel vajutage OK.
- Valige [RadiantColor] (kiirgav värv) / tausta värv / [Auto-fit] (automaatne sobitamine) ja seejärel vajutage OK.

| Brightmas      |                   |               |
|----------------|-------------------|---------------|
| Time and Date  |                   |               |
| SmartPower     | arran val.        | Radiarecolor  |
| Hbenais        | Stuffe            | RadiamColor 2 |
| kato-orientate | Transision Office | Orginal Black |
| liet Break     |                   |               |
|                |                   |               |
|                |                   | Batrit .      |

Kui valite [RadiantColor] (kiirgav värv) laiendab PhotoFrame foto äärtes olevat värvi, et täita ekraan ilma mustade raamideta ning kuvasuhte moonutuseta.

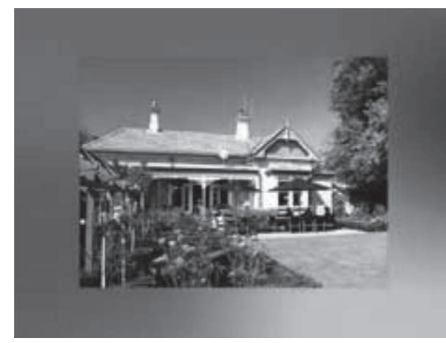

Kui valite taustavärvi, kuvab PhotoFrame fotot taustavärviga.

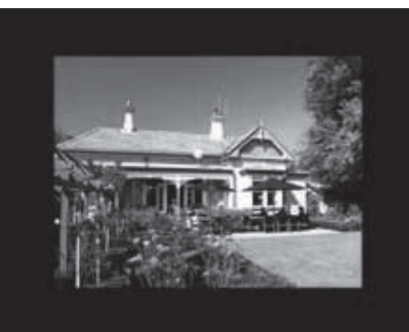

➡ Kui te valite [Auto-fit] (automaatne sobitamine), venitab PhotoFrame fotot, et täita ekraan, kuid esineb pildi moonutus.

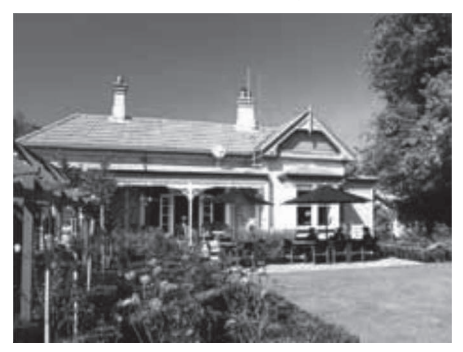

### ... SEADISTUSED

3. Klahvihelide sisse lülitamiseks valige [On] (sees) ja seejärel vajutage OK.

| Settinga                                                                             |          |  |
|--------------------------------------------------------------------------------------|----------|--|
| Centurities<br>Brothness<br>Time and Date<br>SmartPower<br>Hotemas<br>Auto-oliverate | or<br>or |  |
| Sidestow                                                                             |          |  |
|                                                                                      |          |  |

• Klahvihelide välja lülitamiseks valige [Off] (väljas) ja seejärel vajutage OK.

### Slaidiesitluse seadistused

#### Slaidiesitluse intervalli valimine

- 1. Koduekraanil valige [Settings] (seadistused) ja seejärel vajutage OK.
- 2. Valige [Slideshow] (slaidiesitlus) ja seejärel vajutage OK.
- 3. Valige [Interval] (intervall) ja seejärel vajutage OK.

| Settinga        |                  |            |
|-----------------|------------------|------------|
|                 |                  |            |
| Sr@Awss         |                  |            |
| Tirrie and Date |                  | 30 Seconds |
| SmirtFower      | Interval         | 1 Minute   |
| Hbenate         | Shuffe           | 5 Minutes  |
| Auto-orientate  | Transition Divis |            |
| Set Brez        |                  |            |
|                 |                  | 4 Hours    |
|                 |                  | 12 Houze   |
|                 | ·•               |            |
|                 |                  |            |
|                 |                  |            |

4. Valige slaidiesitluse intervall ja seejärel vajutage OK.

#### Slaidiesitluse järjekorra valimine

- 1. Koduekraanil valige [Settings] (seadistused) ja seejärel vajutage OK.
- 2. Valige [Slideshow] (slaidiesitlus) ja seejärel vajutage OK.
- 3. Valige [Shuffle] (juhuslik järjekord) ja seejärel vajutage OK.
- 4. Juhuslikus järjekorras slaidiesitluseks valige [On] (sees) ja seejärel vajutage OK.
  - Järjestuses slaidiesitluseks valige [Off] (väljas) ja seejärel vajutage OK.

#### Slaidiesitluse vaatamise režiimi valimine

- 1. Koduekraanil valige [Settings] (seadistused) ja seejärel vajutage OK.
- 2. Valige [Slideshow] (slaidiesitlus) ja seejärel vajutage OK.
- Valige [View Mode] (vaatamise režiim) ja seejärel vajutage OK.
- 4. Valige slaidiesitluse vaatamise režiim ja seejärel vajutage **OK**.

#### Ülekande efekti valimine

- 1. Koduekraanil valige [Settings] (seadistused) ja seejärel vajutage OK.
- 2. Valige [Slideshow] (slaidiesitlus) ja seejärel vajutage OK.
- 3. Valige [Transition Effect] (ülekande efekt) ja seejärel vajutage OK.

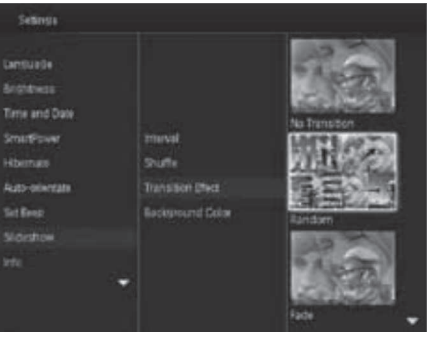

4. Valige ülekande efekt ja seejärel vajutage OK.

### ... TEIE PHOTOFRAME

#### 6. SD/MMC/MS/MS Pro Duo

- SD/MMC/MS/MS Pro Duo kaardi pesa.
- 7. Jala kinnitusava
- 8. DC IN
  - Vooluadapteri pesa.
- 9. 🕀 Kensington lukk
- 10. Kõlar
- 11. Jala kinnitusava

### 3. ALUSTAMINE

#### Hoiatus

• Kasutage juhtimisseadmeid vaid viisil, mis on ära toodud siin kasutusjuhendis.

Järgige alati juhiseid peatükis toodud järjekorras. Kui võtate ühendust Philipsiga, küsitakse teilt seadme mudeli- ja seerianumbrit. Mudeli- ja seerianumber on seadme tagaosas. Kirjutage numbrid siia:

Mudelinumber:

Seerianumber:\_\_\_\_

### Jala paigaldamine

- 1. Asetage PhotoFrame lamedale pinnale.
- 2. Sisestage kaasasolev jalg PhotoFrame jala kinnitusavasse.

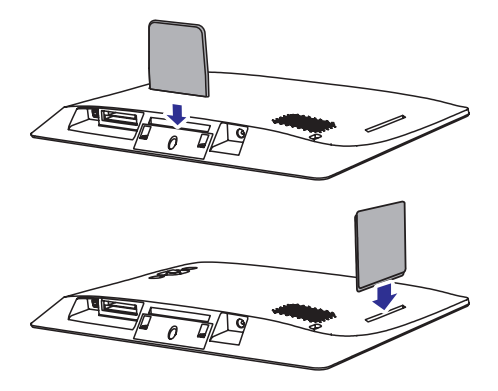

### Vooluvõrguga ühendamine

### **Märkus**

 Pildiraami paigaldades kontrollige, et voolupistik ja stepsel oleksid kergesti ligipääsetavad.

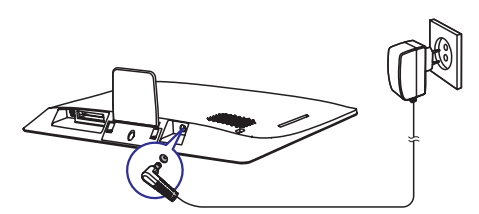

Ühendage kaasas olev vooluadapter:

- DC IN pesasse pildiraamil.
- Ühendage voolujuhe vooluvõrku.
  - ➡ PhotoFrame lülitub mõne sekundi pärast automaatselt sisse.

### PhotoFrame sisse lülitamine

#### - Märkus

• Kui ühendate PhotoFrame vooluvõrku, lülitub pildiraam automaatselt sisse.

Kui PhotoFrame on välja lülitatud ja vooluvõrku ühendatud, hoidke  $^{(\!\!\!\!\!\!\!\!\!)}$ , et lülitada PhotoFrame sisse.

| S | EADI | STU   | SED |
|---|------|-------|-----|
|   |      | ~ . ~ |     |

### PhotoFrame hiberneerimine

- 1. Koduekraanil valige [Settings] (seadistused) ja seejärel vajutage OK.
- 2. Valige [Hibernate] ja seejärel vajutage OK.
- 3. Valige valik ja seejärel vajutage OK.

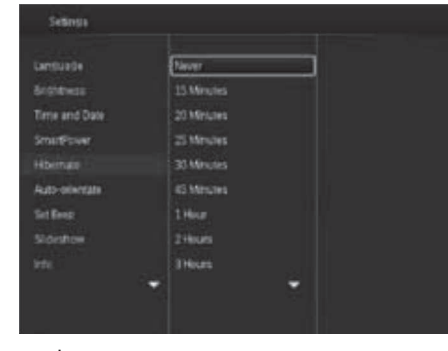

- Pärast valitud perioodi lülitub PhotoFrame välja.
- Hiberneerimise funktsiooni välja lülitamiseks valige [Never] (mitte kunagi) ja seejärel vajutage OK.

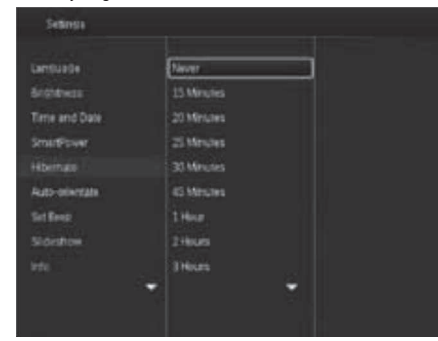

• PhotoFrame sisse lülitamiseks vajutage <sup>(D)</sup>.

### Automaatse orientatsiooni sisse lülitamine

Automaatse orientatsiooni funktsiooniga saate kuvada pilte õiges asendis sõltuvalt PhotoFrame horisontaalsest/vertikaalsest asendist.

- 1. Koduekraanil valige [Settings] (seadistused) ja seejärel vajutage OK.
- 2. Valige [Auto-orientate] (automaatne orienteerimine) ja seejärel vajutage OK.
- 3. Valige [On] (sees) ja seejärel vajutage OK.

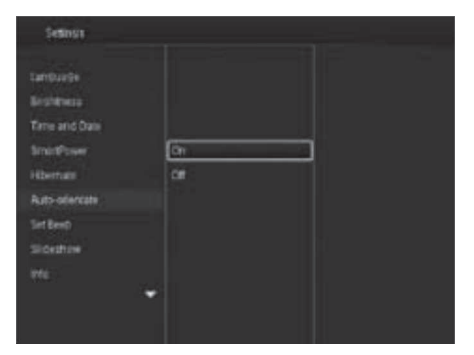

 Automaatse orienteerimise välja lülitamiseks valige [Off] (väljas) ja seejärel vajutage OK.

### Klahvihelide sisse/välja lülitamine

- 1. Koduekraanil valige [Settings] (seadistused) ja seejärel vajutage OK.
- 2. Valige [Set Beep] (piiksu määramine) ja seejärel vajutage OK.

### ... SEADISTUSED

- Valige [Set Time] (määra kellaaeg) / [Set Date] (määra kuupäev) ja seejärel vajutage OK.
- Liigutage juhtkangi üles/alla/paremale/vasakule, et muuta minuteid/tunde/päeva/kuud/aastat ja seejärel vajutage OK.

#### Kuupäeva/kellaaja formaadi muutmine

1. Koduekraanil valige [Settings] (seadistused) ja seejärel vajutage OK.

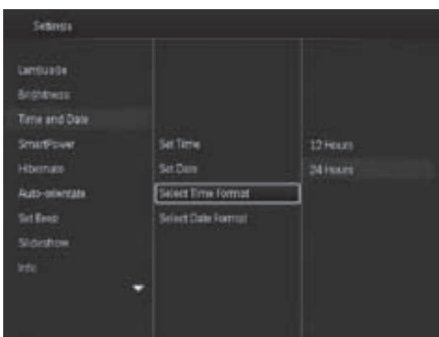

- 2. Valige [Time and Date] (kellaaeg ja kuupäev) ja seejärel vajutage OK.
- Valige [Select Time Format] (vali kellaaja formaat) / [Select Date Format] (vali kuupäeva formaat) ja seejärel vajutage OK.
- 4. Valige formaat ja seejärel vajutage **OK**.

### SmartPower taimeri määramine

SmartPower taimeriga saate määrata aja, mil PhotoFrame lülitub automaatselt sisse ja välja. Kui ekraan lülitub automaatselt välja, läheb PhotoFrame ooteolekusse (sleep).

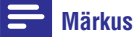

• Kontrollige, et PhotoFrame kellaaeg on õige.

- 1. Koduekraanil valige [Settings] (seadistused) ja seejärel vajutage OK.
- 2. Valige [SmartPower] ja seejärel vajutage OK.
- Valige [Set On-Time] (määra sisselülitamise aeg) / [Set Off-Time] (määra väljalülitamise aeg) is asaiäel valutase OK
  - aeg) ja seejärel vajutage **OK**.
  - → Smartpower funktsiooni välja lülitamiseks valige [Off] (väljas) ja seejärel vajutage OK.

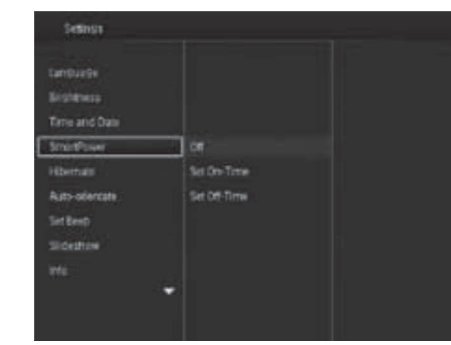

4. Liigutage juhtkangi üles/alla/paremale/vasakule, et määrata kellaaeg ja seejärel vajutage **OK**.

| Nãuanna |
|---------|
| Nouanne |

 Kui PhotoFrame on ooteolekus (sleep), saate vajutada <sup>(D)</sup>, et muuta PhotoFrame aktiivseks.

### ... ALUSTAMINE

#### PhotoFrame esmakordsel sisse lülitamisel:

• Ekraanil kuvatakse keelevalik. Valige keel ja seejärel vajutage **OK**.

| Choose Language |            |   |
|-----------------|------------|---|
|                 | English    | _ |
|                 | Français   |   |
|                 | Deutsch    |   |
|                 | Español    |   |
|                 | Italiano   |   |
|                 | Dansk      |   |
| -               | Nederlands |   |
|                 | Portugués  |   |

 Ekraanil kuvatakse kellaaja ja kuupäeva seadistus. Liigutage juhtkangi, et määrata kuupäev ja kellaaeg ning seejärel vajutage OK.

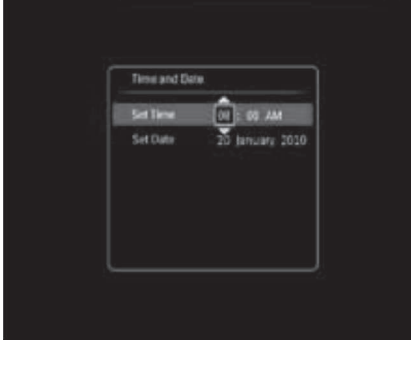

### 🔆 Nõuanne

 Kui PhotoFrame on vooluvõrgust kaua väljas, tuleb kellaaeg ja kuupäev uuesti seadistada pärast PhotoFrame sisse lülitamist.

#### PhotoFrame välja lülitamine

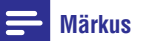

- Saate PhotoFrame'i välja lülitada alles siis, kui kõik kopeerimised ja salvestamised on tehtud.
- PhotoFrame välja lülitamiseks vajutage ja hoidke <sup>(1)</sup> umbes kahe sekundi jooksul.

### Meedia ülekandmine

#### Piltide ülekandmine mäluseadmelt

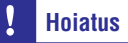

• Ärge ühendage mäluseadet PhotoFramest lahti meedia ülekande ajal.

PhotoFrame toetab enamikke tüüpe alljärgnevatest mäluseadmetest:

- Secure Digital (SD)
- Secure Digital High Capacity (SDHC)
- Multimeedia kaart (MMC)
- Mälupulk (MS)
- Memory Stick Pro Duo (MS Pro Duo)

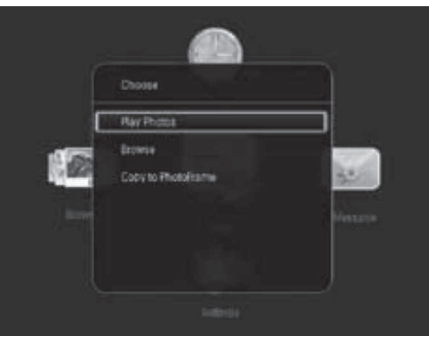

**[Play Photos]** (taasesita fotosid): valige see, et taasesitada meediat mäluseadmelt.

### ... ALUSTAMINE

[**Browse**] (lehitse): valige see, et sirvida meediat mäluseadmel.

[Copy to PhotoFrame] (kopeeri PhotoFrame'i): valige see, et alustada ülekandeprotsessi.

 Valige [Copy to PhotoFrame] (kopeeri Photo/Frame'i) ja seejärel vajutage OK.
 → Kuvatakse kinnitav teade.

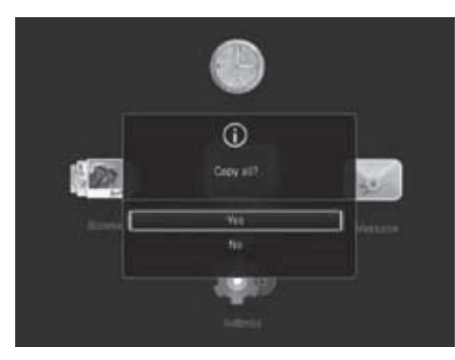

- 3. Valige [Yes] (jah) ja seejärel vajutage OK.
- Mäluseadme eemaldamiseks tõmmake see PhotoFramest välja.

#### Arvutist piltide üle kandmine

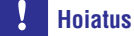

- Ärge ühendage PhotoFrame'i arvutist lahti meediaülekande ajal.
- 1. Ühendage USB kaabel PhotoFrame'i ja arvutiga.

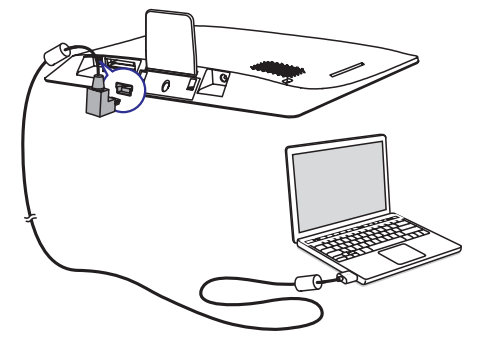

- Saate lohistada meediat arvutist PhotoFrame albumisse.
- 2. Kui ülekanne on lõppenud ühendage USB kaabel lahti arvutist ja PhotoFrame'ist.

### 🔆 Nõuanne

- Saate meediat üle kanda ka PhotoFrame'ist arvutisse.
- Ülekandekiirus sõltub arvuti
  operatsioonisüsteemidest ja tarkvara
  seadistustest.

### Kiirmenüü

Koduekraanil vajutage MENU.
 └→ Kuvatakse kiirmenüü.

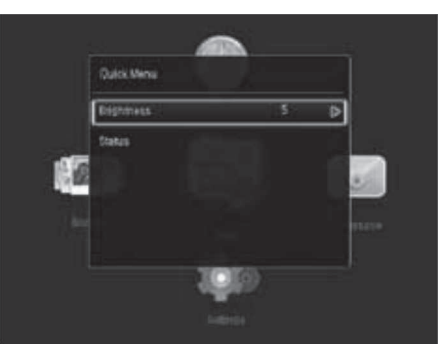

- 2. Valige valik ja seejärel vajutage OK.
- **3.** Järgige ekraanipealseid juhiseid, et kohandada eredust või vaadata PhotoFrame olekut.
- Kiirmenüüst väljumiseks vajutage **MENU** korduvalt.

### 8. SEADISTUSED

### Ekraanipealse keele valimine

1. Koduekraanil valige [Settings] (seadistused) ja seejärel vajutage OK.

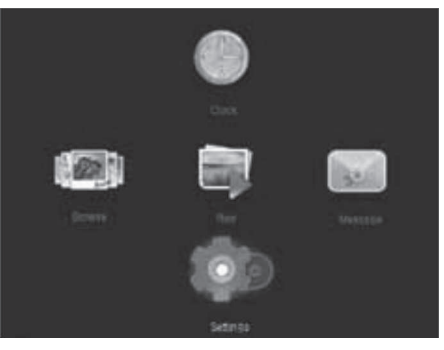

2. Valige [Language] (keel) ja seejärel vajutage OK.

| Language       | in¢iah    |
|----------------|-----------|
| Brahevesa      | Hartuis   |
| Terre and Date | Deutsch   |
| Smirthown      | Espeñal   |
| Hibertuale     | Taliants  |
| Auto-otiercate | Dansk     |
| SirtBeep       | Tedetands |
| Sidestrow      | Potuguela |
|                | Pressio   |

3. Valige keel ja seejärel vajutage OK.

### **Ereduse muutmine**

Saate muuta PhotoFrame eredust, et saavutada parimat vaadet.

Koduekraanil valige **[Settings]** (seadistused) ja seejärel vajutage **OK**.

1. Valige [Brightness] (eredus) ja seejärel vajutage OK.

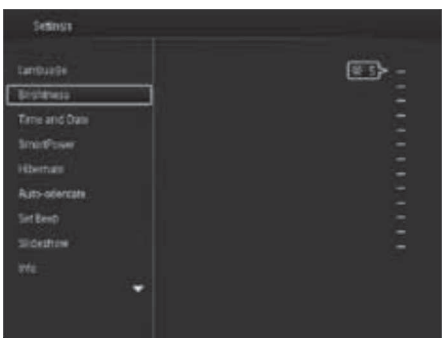

2. Liigutage juhtkangi üles/alla, et muuta eredust ja seejärel vajutage **OK**.

### Kuupäeva/kellaaja määramine

- 1. Koduekraanil valige [Settings] (seadistused) ja seejärel vajutage OK.
- 2. Valige [Time and Date] (kellaaeg ja kuupäev) ja seejärel vajutage OK.

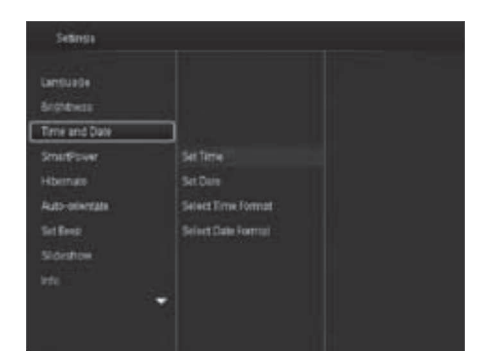

### ... SÕNUM

### Sõnumi vaatamine

1. Koduekraanil valige [Message] (sõnum) ja seejärel vajutage OK.

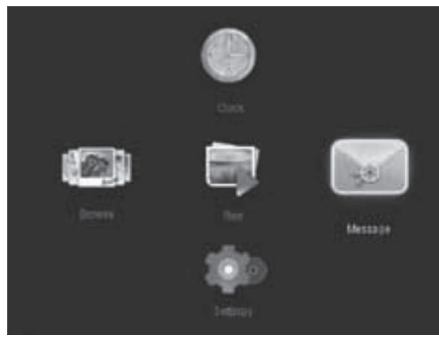

2. Valige [View Message] (vaata sõnumit) ja seejärel vajutage OK.

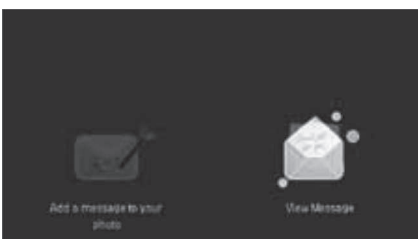

- **3.** Valige sõnumi šabloon ja seejärel vajutage **OK**.
  - └→ Sõnumi šabloon kuvatakse.

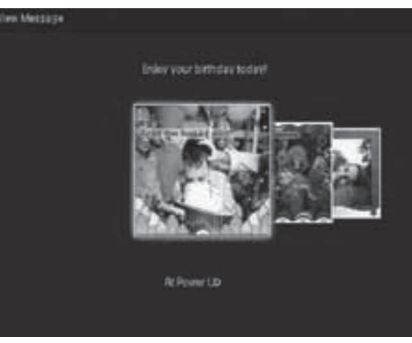

 Sõnumi ümberajastamiseks või kustutamiseks vajutage MENU ja seejärel valige valik, et jätkata.

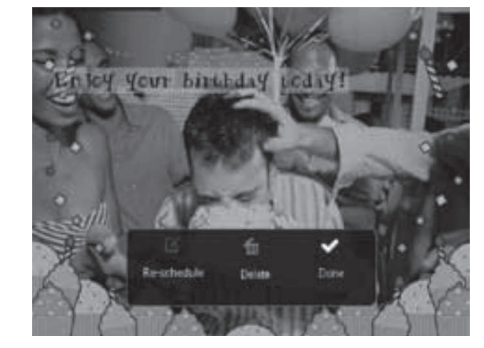

• Sõnumite sirvimise lehele naasmiseks valige [Done] (valmis) ja seejärel vajutage OK.

### ... ALUSTAMINE

### Teadke neid klahviikoone

| •          | Ingliskeelne sisend.                                                      |  |
|------------|---------------------------------------------------------------------------|--|
| े          | Sisend toetatud euroopa keeles                                            |  |
| 拼音         | Sisend lihtsustatud hiina keeles                                          |  |
| Русский    | Sisend vene keeles                                                        |  |
| \$#* / ABC | Vahetage, et valida sümbolid,<br>kirjavahemärgid, tähestik või<br>numbrid |  |
| aA         | Vahetab suure ja väikese tähe<br>vahel                                    |  |
|            | Sisestab tühiku                                                           |  |
| <b>—</b>   | Sisestab taandrea                                                         |  |

### 4. TAASESITUS

#### **Fotode taasesitus**

### **Märkus**

• Saate taasesitada PhotoFrame'l JPEG fotosid slaidiesitluse režiimis.

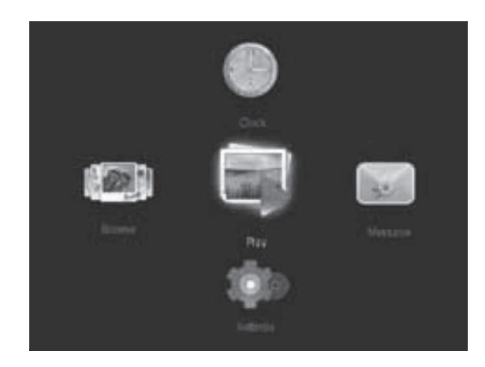

Valige [**Play**] (taasesita) ja seejärel vajutage **OK**. → Fotod taasesitatakse slaidiesitluse režiimis.

- Eelmise/järgmise foto valimiseks liigutage juhtkangi vasakule/paremale.
- Slaidiesitluse peatamiseks vajutage **OK**.
- Slaidiesitluse jätkamiseks vajutage **OK** uuesti.

#### Slaidiesitluse ja fotode haldamine

Saate teha alljärgnevat, et hallata fotot slaidiesitluse režiimis või muuta slaidiesitluse seadistusi:

- 1. Vajutage MENU.
  - └→ Kuvatakse valikute menüü.

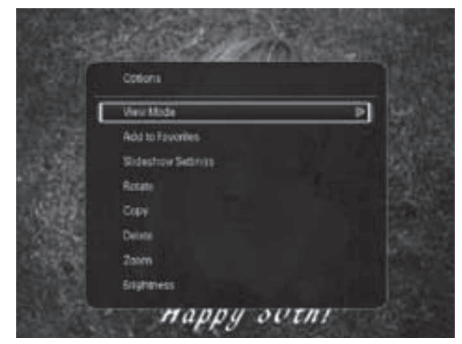

- 2. Valige valik ja seejärel vajutage OK.
- [View Mode] (vaatamise režiim): valib vaatamise režiimi.
- [Add to Favorites] (lisa lemmikutesse): lisab foto PhotoFrame [Favorites] (lemmikud) albumisse.
- [Slideshow settings] (slaidiesitluse seadistused)
  - [Interval] (ajavahemik): määrab intervallid slaidiesitluses.
  - [Shuffle] (segamine): taasesitab fotosid juhuslikus järjekorras või mitte.
  - [Color Tone] (värvitoon): valib värviseadistuse fotole.
  - [Transition Effect] (ülemineku efekt): valib ülemineku efekti.
  - [Background Color] (tausta värv): valib taustavärvi.
- [Rotate] (pöörama): valib suuna, kuhu fotot pöörata.
- [Copy] (kopeerima): kopeerib foto teise albumisse.
- [Delete] (kustutama): kustutab foto.
- [Zoom] (suumima): suumib ja lõikab pilti.
- [Brightness] (eredus): liigutage juhtkangi üles/alla, et muuta ekraani eredust.

### ... SÕNUM

#### Sõnumi teksti muutmine:

1. Valige [Edit Message] (muuda sõnumit) ja seejärel vajutage OK.

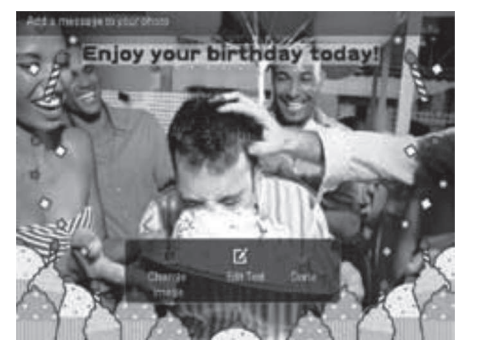

- Liigutage juhtkangi kaks korda alla poole, et minna klaviatuurile.
- 4. Teksti sisestamiseks valige täht/number ja seejärel vajutage **OK**.
  - Valige sisestamise meetod, vaadake peatükki "Teadke neid klahviikoone".
  - Suure ja väikese tähe vahel vahetamiseks valige aA kuvatud klaviatuuril ja seejärel vajutage OK.
- Kui tekst on sisestatud, valige ✓ ja seejärel vajutage OK.

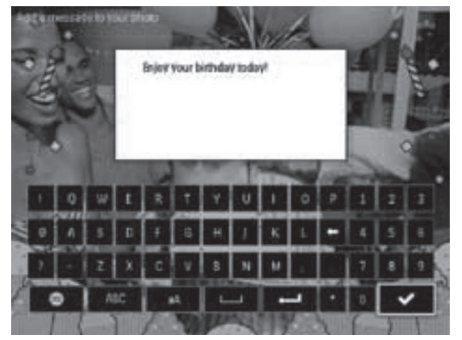

- 6. Liigutage juhtkangi üles/alla/paremale/vasakule, et paigutada teksti ja seejärel vajutage **OK**.
- Liigutage juhtkangi üles/alla/paremale/vasakule, et valida teksti tähtede värvi ja seejärel vajutage OK.

![](_page_11_Picture_41.jpeg)

8. Minge 🗸 ja seejärel vajutage OK

![](_page_11_Picture_43.jpeg)

9. Valige [Done] (valmis) ja seejärel vajutage OK.

### ... SÕNUM

#### 5. Sõnumi ajastamine.

- [Message Name] (sõnumi nimi): sisestage nimi. Lisainformatsiooni saamiseks vaadake peatükki "Sõnumi nime sisestamine".
- [Repeat] (kordus): valib kordamise sageduse.
- [Set Date] (vali kuupäev): valib kuupäeva või päeva.
- [Set Time] (vali kellaaeg): valib kellaaja.
- 6. Kui sõnum on valmis valige [Done] (valmis) ja seejärel vajutage OK.

| • 4 |              |                             | E  |
|-----|--------------|-----------------------------|----|
|     | Message Norm | Enitry your birthday today? | 1  |
|     | Repeat       | At Power UD                 | 4  |
|     | Set Date     |                             | 0  |
| 0   | Set Time     |                             |    |
| 0   |              |                             |    |
|     |              |                             |    |
| 1 A |              | ~                           |    |
|     |              | Done                        | 17 |

- Olemasolevate sõnumite vaatamiseks valige [View Message] (vaata sõnumit).
- Koduekraanile naasmiseks hoidke ⇒ / A BACK/HOME.

#### Sõnumi nime sisestamine

- 1. Valige [Message Name] (sõnumi nimi) ja seejärel vajutage OK.
- 2. Liigutage juhtkangi kaks korda alla poole, et minna klaviatuurile.
- 3. Nime (umbes 24 tähemärki) sisestamiseks valige täht/number ja seejärel vajutage **OK**.
  - Suure ja väikese tähe vahel vahetamiseks valige aA kuvatud klaviatuuril ja seejärel vajutage OK.
- Kui nimi on valimis valige ✓ ja seejärel vajutage OK.

### Sõnumi muutmine

- Koduekraanil valige [Message] (sõnum) ja seejärel vajutage OK. Liigutage juhtkangi, et valida üks järgnevatest valikutest, et sõnumit muuta.
- 2. Valige [Add message to your photo] (sõnumi lisamine fotole) ja seejärel vajutage OK.
- Liigutage juhtkangi paremale või vasakule, et valida sõnumi šabloon ja seejärel vajutage OK.

![](_page_12_Picture_20.jpeg)

- [Change Image] (muuda kujutist): muudab sõnumi pilti.
- [Edit Message] (muuda sõnumit): Muudab sõnumi teksti.

#### Sõnumi foto muutmine:

- 1. Valige [Change Image] (muuda kujutist) ja seejärel vajutage OK.
- 2. Valige PhotoFrame'l olev foto ja seejärel vajutage **OK**.

### ... TAASESITUS

#### Foto suumimine ja lõikamine

Kui olete vaatamisrežiimiks valinud ühe pildi vaatamise, saate PhotoFrameiga pilti suuremaks suumida, lõigata seda ja salvestada kui uue foto.

- 2. Liigutage juhtkangi korduvalt alla, et valida [Zoom] (suumima).

![](_page_12_Picture_31.jpeg)

- Vajutage OK korduvalt, et pilti suuremaks suumida (või väljuda suumimise režiimist).
- 4. Liigutage juhtkangi, et liikuda pildil.
- 5. Vajutage MENU.
- 6. Valige [Crop and Save] (lõikamine ja salvestamine) ja seejärel vajutage OK.

![](_page_12_Picture_36.jpeg)

└→ Kuvatakse kinnitav teade.

#### 7. Valige [Yes] ja seejärel vajutage OK

![](_page_12_Picture_39.jpeg)

- Toimingu katkestamiseks valige **[No]** (ei) ja seejärel vajutage **OK**.
- 8. Valige album või looge album, et salvestada uus foto, seejärel vajutage **OK**.
  - ➡ Pärast foto salvestamist läheb PhotoFrame tagasi slaidiesitluse režiimi.

### 5. SIRVIMINE

### Albumite ja fotode sirvimine

Saate sirvida ja hallata albumeid ja meediat lainerežiimis või albumirežiimis.

• Lainerežiim:

![](_page_13_Picture_4.jpeg)

• Albumirežiim:

![](_page_13_Picture_6.jpeg)

- Koduekraanil valige [Browse] (sirvimine) ja seejärel vajutage OK.
  - → Albumeid kuvatakse lainerežiimis.
- 2. Albumi ja lainerežiimi vahel vahetamiseks vajutage <sup>()</sup>.
- 3. Fotode vaatamine.
  - Vajutage **OK** üks kord: foto kuvatakse peatatud olekus.
  - Vajutage **OK** kaks korda: alustatakse slaidiesitlusega.

### Albumite ja meedia haldamine

#### PhotoFrame

- 1. Valige [PhotoFrame].
- 2. Vajutage MENU.
  - └→ Kuvatakse valikute menüü.

![](_page_13_Picture_18.jpeg)

- 3. Valige valik ja seejärel vajutage OK, et jätkata.
  - Add to Favorites] (lisa lemmikutesse): lisab seadmel oleva meedia PhotoFrame [Favorites] (lemmikud) albumisse.
  - [Create New Album] (loo uus album): loob albumi.
  - [Copy] (kopeerima): kopeerib [PhotoFrame] albumis oleva meedia teise albumisse.
  - [Delete] (kustutama): kustutab [PhotoFrame] albumis oleva meedia.
  - [Multiple-select]] (mitme valimine): valige mitu fotot haldamiseks.

#### SD/MMC kaart

- 1. Valige [SD/MMC Card] (SD/MMC kaart).
- 2. Vajutage MENU.
  - └→ Kuvatakse valikute menüü.
- 3. Valige valik ja seejärel vajutage OK, et jätkata.

## 7. SÕNUM

### Sõnumi loomine

1. Koduekraanil valige [Message] (sõnum) ja seejärel vajutage OK.

![](_page_13_Picture_33.jpeg)

2. Valige [Add a message to your photo] (lisa sõnum fotole) ja seejärel vajutage OK.

![](_page_13_Picture_35.jpeg)

3. Liigutage juhtkangi paremale või vasakule, et valida sõnumi stiili ja seejärel vajutage **OK**.

![](_page_13_Picture_37.jpeg)

4. Valige [Done] (valmis)

![](_page_13_Picture_39.jpeg)

└→ Ekraan palub sõnumi ajastada.

![](_page_13_Picture_41.jpeg)

### Kella kuvamine

Koduekraanil valige **[Clock]** (kell) ja seejärel vajutage **OK**.

![](_page_14_Picture_3.jpeg)

### Kella menüü

Kui kell/kalender kuvatakse, vajutage **MENU**, et siseneda kella menüüsse.

![](_page_14_Picture_6.jpeg)

- [Select clock] (kella valimine): liigutage juhtkangi vasakule/paremale, et valida teist kella/kalendrit, mida kuvatakse.
- [Time and Date] (kellaaeg ja kuupäev): liigutage juhtkangi üles/alla/vasakule/paremale, et määrata kellaaeg/kuupäev või valida kellaaja/kuupäeva formaat. Lisainformatsiooni saamiseks vaadake peatükki "Seadistused" -"Kellaaja ja kuupäeva seadistamine".

#### Kella/kalendri stiili valimine

- 1. Kella menüüs valige [Select Clock] (vali kell) ja seejärel vajutage OK.
- Liigutage juhtkangi vasakule/paremale, et valida kella või kalendri välimus ja seejärel vajutage OK.
  - Naasmaks koduekraanile hoidke ⇒ / A
    BACK/HOME.

### ... SIRVIMINE

- [Add to Favorites] (lisa lemmikutesse): kopeerib kõik fotod kaardilt [Favorites] (lemmikute) albumisse.
- [Copy] (kopeeri): kopeerib kõik fotod kaardilt teise albumisse.
- [Move] (liiguta): viib kõik fotod kaardilt teise albumisse.
- [Delete] (kustuta): kustutab kõik fotod kaardilt.

#### Album

- 1. Valige album [PhotoFrame] alt.

![](_page_14_Picture_21.jpeg)

- 3. Valige valik ja seejärel vajutage OK, et jätkata.
  - [Add to Favorites] (lisa lemmikutesse): lisab albumis oleva meedia [Favorites] (lemmikud) albumisse.
  - [Create New Album] (loo uus album): loob uue albumi.
  - [Copy] (kopeerima): kopeerib albumis olevad fotod teise albumisse.
  - **[Move]** (liigutama): viib albumis olevad fotod teise albumisse.
  - [Delete] (kustutama): kustutab albumis oleva meedia.
  - [Rename] (nimeta ümber): nimetab albumi ümber.
  - [Multiple-select] (mitme valimine): valib mitu fotot haldamiseks.

#### Minipilt

- **1.** Valige minipilt albumi režiimis.
- 2. Vajutage MENU.
  - └→ Kuvatakse valikute menüü.

![](_page_14_Picture_34.jpeg)

- 3. Valige valik ja seejärel vajutage OK, et jätkata.
  - [Add to Favorites] (lisa lemmikutesse): lisab albumis oleva meedia [Favorites] (lemmikud) albumisse.
  - [Copy] (kopeerima): kopeerib albumis olevad fotod teise albumisse.
  - [Move] (liigutama): liigutab albumis olevad fotod teise albumisse.
  - [Delete] (kustutama): kustutab albumis olevad fotod.
  - [Rotate] (pöörama): pöörab fotot albumis.
  - [Color Tone] (värvitoon): valib foto värviseadistuse.
  - [Multiple-select] (mitme valimine): valib mitu fotot haldamiseks.

### ... SIRVIMINE

#### Favorites (lemmikud)

- 1. Valige [Favorites].
- 2. Vajutage MENU.

└→ Kuvatakse valikute menüü.

![](_page_15_Picture_5.jpeg)

- 3. Valige valik ja seejärel vajutage OK, et jätkata.
  - [Copy] (kopeerima): kopeerib albumis oleva meedia teise albumisse.
  - [Delete] (kustutama): kustutab albumis oleva meedia.

#### Meedia lisamine lemmikute albumisse

Meedia lisamiseks albumist **[Favorites]** (lemmikud) albumisse:

Valige **[Add to Favorites]** (lisa lemmikutesse) ja seejärel vajutage **OK**.

#### Albumi loomine

- Valige [Create New Album] (loo uus album) ja seejärel vajutage OK.
- Nime (umbes 24 tähemärki) sisestamiseks valige täht/number ja seejärel vajutage OK.
  - Suure ja väikese tähe vahel valimiseks, valige aA kuvatud klaviatuuril ja seejärel vajutage OK.
- 3. Kui nimi on valmis, valige ✓ ja seejärel vajutage OK.
- 4. Vajutage **OK**, et alustada salvestamise protsessi.

#### Meedia kopeerimine

- 1. Valige [Copy] (kopeerimine) ja seejärel vajutage OK.
- 2. Valige sihtkoha album ja seejärel vajutage **OK**, et alustada kopeerimist.

#### Meedia liigutamine

- 1. Valige [Move] (liiguta) ja seejärel vajutage OK.
- Valige sihtkoha album ja seejärel vajutage OK, et alustada liigutamist.

#### Meedia kustutamine

- 1. Valige [Delete] (kustuta) ja seejärel vajutage OK.
  - └→ Kuvatakse kinnitav teade.
- 2. Valige [Yes] (jah) ja seejärel vajutage OK, et alustada kustutamist.
  - Toimingu katkestamiseks hoidke ⇒ / ♠ BACK/HOME.

#### Albumi ümber nimetamine

- 1. Valige [Rename] (nimeta ümber) ja seejärel vajutage OK, et kinnitada.
  - └→ Kuvatakse klaviatuur.
- 2. Liigutage juhtkangi kaks korda alla poole, et minna klaviatuurile.
- **3.** Sisestage nimi (umbes 24 tähemärki), valige täht/number ja seejärel vajutage **OK**.
  - Suure ja väikese tähe vahel valimiseks, valige aA kuvatud klaviatuuril ja seejärel vajutage OK.
- Kui nimi on valmis, valige ✓ ja seejärel vajutage OK.

#### Mitme meedia valimine haldamiseks

- 1. Valige [Multiple-select] (mitme valimine) ja seejärel vajutage OK.
- 2. Valige meedia.
  - Kogu meedia valimiseks albumist vajutage **OK**.
  - Osa meedia valimiseks albumist liigutage juhtkangi ja vajutage OK, et valida meediumit. Seejärel korrake toimingut, et valida teisi.

### ... SIRVIMINE

- Meediumi eemaldamiseks valikust valige see ja vajutage **OK** uuesti.
- Kui valikud on tehtud, vajutage MENU, et jätkata.
  - → Kuvatakse valikute menüü.
- 4. Valige valik, et jätkata.
  - [Add to Favorites] (lisa lemmikutesse): lisab valitud meedia [Favorites] (lemmikud) albumisse.
  - **[Copy]** (kopeerima): kopeerib valitud fotod teise albumisse.
  - [Move] (liigutama): liigutab valitud fotod teise albumisse.
  - [Delete] (kustutama): kustutab valitud meedia.
  - [Rotate] (pöörama): pöörab valitud meediat.
  - [Play slideshow] (taasesita slaidiesitlust): taasesitab valitud meediat slaidiesitluse režiimis.

#### Foto pööramine

- 1. Valige [Rotate] (pöörama) ja seejärel vajutage OK.
- 2. Valige nurk, kuhu pöörata ja seejärel vajutage **OK**.